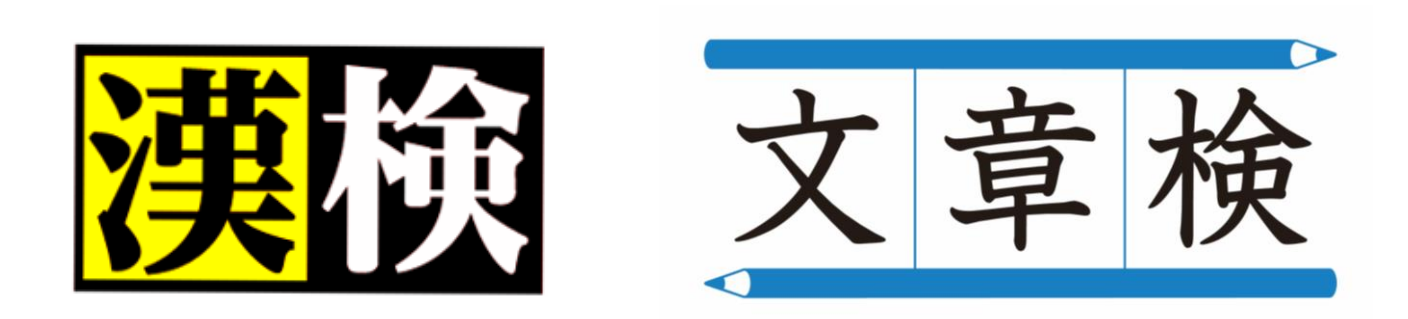

# 合格証明書再発行・受検履歴照会 ご申請の流れ

## 2025年1月

## 公益財団法人 日本漢字能力検定協会

目次

1.推奨動作環境・・・・・・・・・・・・P.2

2.アカウントの作成・・・・・・・・・P.3~5 3.マイページへログイン・・・・・・・・P.6

4.合格証明書再発行 申請の流れ・・・・P.75.合格証明書再発行のご申請・・・・・P.8~12

6.受検履歴照会 申請の流れ・・・・・・P.137.受検履歴照会のご申請・・・・・・・・P.14~17

## 1. 推奨動作環境

お申し込みなどを行うWebサイトの推奨環境となります。

## ■ Webブラウザ

・Windows Microsoft Edge 最新版 Google Chrome 最新版

・Android Google Chrome 最新版

・iOS Safari 最新版

## ■Webブラウザの設定

- ·JavaScript有効設定
- ・Cookie有効設定
- ・SSL(Secure Sockets Layer)対応

2. アカウントの作成

受検者マイページの初回登録・作成手順となります。

※受検履歴照会・合格証明書再発行申請のマイページは、漢検PBT個人受検マイページと同じものです。 既にアカウントをお持ちの方は、P6に進んでください。

| 図 <u>ヘ キ 液</u><br>マイページアカウント4                                                                                                    | 乍成                                                              |                                                                                                    |                                                                         |
|----------------------------------------------------------------------------------------------------|-----------------------------------------------------------------|----------------------------------------------------------------------------------------------------|-------------------------------------------------------------------------|
|                                                                                                    | T MA                                                            |                                                                                                    |                                                                         |
| 受検者マイページ                                                                                                    |                                                                 |                                                                                                    |                                                                         |
|                                                                                                    | 込みは4ステ                                                          | ·ップ! マイページ                                                                                                    | <mark>ジご登録のメリット!</mark><br>·みaいただけます!                                   |
| 他にも…●検定日・申込期間のお                                                                                                    | 知らせ●数材など学習に役立つ                                                  | 情報●イベント・キャンペーン情報                                                                                                    | を配信 などメリット盛りだくさん!                                                       |
| STEP ]<br>マイページ<br>仮登録                                                                                                    | STEP2<br>マイページ<br>本登録                                           | STEP3<br>お申し込み                                                                                                    | step4<br>お支払い<br>申込完了                                                   |
| 「個人情報の取り扱いについ<br>て」にチェックを入れ、メール<br>アドレスをご入力ください。<br>●検索の4年に3をには実時中込まれまたに、<br>1907カウンド作成が参差です<br>●おかせ彼定に4年に込みれま方は<br>STEPからあ進みください                                               | メールに記載された本登録<br>用のURLをクリックして、基<br>本情報(氏名、生年月日等)<br>の登録を行ってください。 | ご登録いただいたメールアド<br>レスにログイン用URLが届<br>きます。ログイン後、「お申<br>し込み」ボタンからお手続き<br>へとお進みください。<br><sup>10 (ロノージアカン)と作成(3,40,5)は</sup> | 検定料をお支払いいただけ<br>ましたら申込完了です。検定<br>日当日は、受検票をご確認<br>のうえ、検定会場までお越<br>しください。 |
| <ul> <li>受検地の残席情報</li> <li>アカウント作成前に、受検地の残</li> <li>※受付期間のみ照会可能です。</li> <li>個人受検 空席状況照会へご</li> <li>個人受検の流れを確認するご</li> <li>受検者操作マニュアル (PC版)</li> <li>CBTSのWebサイトをご利用の</li> </ul> | 席情報をご確認いただけます。<br>四<br>祭の推奨動作環境 び                               |                                                                                                    |                                                                         |
| 必ずお読みください                                                                                                    |                                                                 |                                                                                                    |                                                                         |
| ・弊社からの自動メールがお受け則<br>レスを登録しなおしてください。<br>それでも受信がされない場合、送<br>上記をもっても解決しない場合、                                                                                                    | Rりいただけない場合は、弊社のド<br>(感メールフォルダをご確認くださ)<br>別のメールアドレスをご登録くだ;       | メイン【 <b>@cbt-s.com】</b> の受信許可;<br>ハ。<br>さい。                                                                           | 设定を実施してから、再度メールア!                                                       |
| ・当システムにご登録済の方は、作<br>重複して取得すると、あなたの話                                                                                                    | ■成済のID・パスワードでログイン<br>定資格の履歴情報が正しく記録され                           | ください。<br><b>れないことがあります</b> のでご注意く                                                                                     | ださい。                                                                    |
| めてお申し込みされる方はマイ<br>記の「個人情報保護方針」にこ<br>こアカウントをお持ちの方はロ<br>ールアドレスの登録                                                                                                    | イページアカウントの登録(無釈<br>「同意いただいたうえでご登録・<br>リグインページからログインく1           | 9)が必要です。<br>ください。<br>こさい。                                                                                             |                                                                         |
| メールアドレス                                                                                                    | K (8)                                                           |                                                                                                    |                                                                         |
| メールアドレス(確認用)                                                                                                    | ◎<br>◎<br>※確認のため、もう一度ご入力                                        | ください                                                                                                    |                                                                         |
| 人情報の取り扱いについて                                                                                                    |                                                                 |                                                                                                    |                                                                         |
|                                                                                                    | 個人情報保護7                                                         | 5針はこちら <b>び</b><br>する                                                                                                 |                                                                         |
|                                                                                                    |                                                                 |                                                                                                    |                                                                         |
|                                                                                                    |                                                                 |                                                                                                    | ∠ 登録する                                                                  |

1 マイページアカウント作成画面よりメールア ドレスを入力し、個人情報保護方針を確認い ただいたうえで[同意する]にチェックをして ください。

[登録する]を押してください。

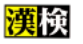

#### 🖂 マイページアカウント作成

## 2

に本登録用のURLが記載されたメールが届き ます。

仮登録が完了し、登録したメールアドレス宛

#### ✔ 仮登録完了

ご登録いただいたメールアドレスあてにメールを送信しました。 メールに記載された本登録用のURLをクリックして、基本情報登録を行ってください。

#### ∂ もしメールが届かない場合は

当システムから送信されるメールが、自動的に迷惑メールと判断されてしまう場合があります。 まずは迷惑メールフォルダを確認してください。 また、cbt-s.comからのメールが受信許可に設定されていない場合は、cbt-s.comのドメインを受信可能に設定してください。

参考:[申込・支払] CBTSからのメールが届きません。どうしたら良いですか。 https://cbl-s.com/examinee/faq/detail/2383.html

#### ログイン画面へ

## 2. アカウントの作成

受検者マイページの初回登録・作成手順となります。

※受検履歴照会・合格証明書再発行申請のマイページは、漢検PBT個人受検マイページと同じものです。 既にアカウントをお持ちの方は、P6に進んでください。

3

【日本漢字能力検定協会(PBT個人受検)】マイページ登録URLのお知らせ

日本漢字能力検定協会

To 自分 👻

お申し込みを希望される方へ

#### マイページ事前登録が完了しました。 下記のURLより本登録を完了してください。

https://dev.ijuken.com/prod/user/kanken/public/regist/fb878e8a82ff6b8f42fee41d5f124830/

このURLはあなた専用のURLです。 24時間以内に登録を完了いただきますようにお願いいたします。 (24時間以上が経過すると上記URLへはアクセスできなくなりますので、ご注意ください。)

このメールに心当たりのない方は、速やかにこのメールを破棄してください。 本メールアドレスは送信専用です。お問い合わせは署名欄の連絡先までお願いいたします。

■申込システムの操作方法、「申込受付期間中」の変更・キャンセル、お支払いに関するお問い合わせ 株式会社シー・ビー・ティーソリューションズ 受検サポートセンター お問い合わせフォーム <u>https://hw.cbt-s.info/inquiry/user/inquiry/2</u> お問い合わせ先 03-5209-0553 お問い合わせ時間 9:30~17:30 ※年末年始を除く

上記以外のお問い合わせ
 公益財団法人日本漢字能力検定協会
 お問い合わせフォーム <u>https://www.kanken.or.jp/kanken/contact/</u>
 お問い合わせ窓口 0120-509-315 (無料)
 お問い合わせ時間 月〜金 9:00~17:00 (祝日・お盆・年末年始を除く)
 ※検定日とその前日の土曜は開設 ※検定日は9:00~18:00

### POINT

押してください。

メールの件名は「【日本漢字能力検定協会 (PBT個人受検)】マイページ登録URLのお知 らせ」となっております。 見落としのないようご注意ください。

本登録用のURLが記載されたメールが届きま

したら、記載されている[本登録用のURL]を

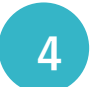

## 基本情報(氏名、氏名(カナ)、生年月日、性別、 電話番号)を入力後、アカウントを登録してく ださい。

入力後、[確認画面へ]を押して、受検者情報 にお間違いなけれは、[登録する]を押してく ださい。

### POINT

必ず、ご本人の情報を登録してください。 生年月日の入力間違いが増えております。 お間違いのないよう十分ご注意ください。

#### 👍 マイページアカウント作成

 必要事項を入力のうえ「確認面面へ」ボタンを押してください。 ご登録いただいた情報をもとに、お申し込みに必要なマイベージを作成します。

受検者本人の情報を登録してください。 ご家族でお申し込みされる場合は、お一人ずつアカウントを作成してください。 (同じ「メールアドレス」と「電話番号」を使って別のアカウントを作成できます)

#### 生年月日の入力間違いが増えております。お間違いのないよう十分ご注意ください。

【注意】氏名にアルファベットを入力しないでください。 受検票・答案用紙・検定結果資料へ記載できる氏名は日本語(漢字・ひらがな・カタカナ)のみです(アルファベット等のお名前は、ひらが な、カタカナに置き換えてご登録ください)。

| ログインID       | ▲ test001  ※半角英数4文字以上20文字以内  (英字は大文字小文字区別しない)  (『@リ』など記号は全て使用不可。)                       |
|--------------|-----------------------------------------------------------------------------------------|
| バスワード        |                                                                                         |
| バスワード(確認用)   |                                                                                         |
| 受検者の氏名       | 姓         テスト         名         太郎         ✔           ※受検者の氏名は受検される本人の受検者の氏名を入力してください。 |
| 受検者の氏名(フリガナ) | 🔯 रेन इरो 💉 💉 विवर्ग 🔨                                                                  |
| 受検者の生年月日     | ፟፟፟፟፟ 2010年 ✔ 1月 ✔ 1日 ✔                                                                 |
| 受検者の性別       | Ⅲ ⑧ 男性 ○ 女性 ✓                                                                           |
| メールアドレス      | ssato@cbt-s.com                                                                         |
| 電話番号         | ▲ 0312345678<br>※入力例:0312345678 (半角数字)                                                  |
| 電話番号(予備)     | (fill)                                                                                  |
| 主催者からのお知らせ   | 🥶 🖲 希望する 🔷 希望しない 🔹                                                                      |
| CBTSからのお知らせ  | 2 ● 希望する ○ 希望しない  ※CBTS主催(日本の資格・検定)からの資格・検定情報メール                                        |
|              | 確認面面へ →                                                                                 |

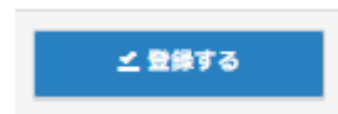

## 2. アカウントの作成

受検者マイページの初回登録・作成手順となります。 ※既にマイページを登録済みの方は、P6に進んでください。

| 了となります。                                      |
|----------------------------------------------|
|                                              |
| そのまま、マイページヘログインされる場合<br>は、[ログイン画面へ]を押してください。 |
|                                              |
| l                                            |

【日本漢字能力検定協会(PBT個人受検)】マイページ登録完了のお知らせ

日本漢字能力検定協会

To 自分 👻 テスト 太郎 様

ご登録いただき、ありがとうございます。 ご登録いただきましたログインIDは以下の通りです。

ログインID: test001

ログインURL:

https://dev.ijuken.com/prod/user/kanken/public/

なおパスワードを忘れた場合、お問い合わせいただいてもお答えすることができません。 ご本人様にて再設定をしていただく必要がありますので忘れないように管理してください。

ご登録いただきました内容に変更が生じた場合には、 マイページ内の「登録情報変更」メニューより登録情報の変更を行ってください。

このメールに心当たりのない方は、速やかにこのメールを破棄してください。 本メールアドレスは送信専用です。お問い合わせは署名欄の連絡先までお願いいたします。

■申込システムの操作方法、「申込受付期間中」の変更・キャンセル、お支払いに関するお問い合わせ 株式会社シー・ビー・ティーソリューションズ 受検サポートセンター お問い合わせフォーム <u>https://hw.cbt-s.info/inquiry/user/inquiry/2</u> お問い合わせ先 03-5209-0553 お問い合わせ時間 9:30~17:30 ※年末年始を除く

■上記以外のお問い合わせ 公益財団法人 日本漢字能力検定協会 お問い合わせフォーム <u>https://www.kanken.or.jp/kanken/contact/</u> お問い合わせ窓口 0120-509-315 (無料) お問い合わせ時間 月~金 9:00~17:00 (祝日・お盆・年末年始を除く) ※検定日とその前日の土曜は開設 ※検定日は9:00~18:00

### 漢次文章検

日本漢字能力検定、文章読解・作成能力検定

後日、マイページにログインされたい場合は、 6 本登録完了後に送信されます、マイページ登 録完了メールに[ログインURL]が記載されてお りますので、記載されているURLよりログイン を行ってください。

### POINT

メールの件名は「【日本漢字能力検定協会 (PBT個人受検)】マイページ登録完了のお知 らせ」となっております。 見落としのないようご注意ください。

ログイン画面に遷移しますので、ご登録され 7 ている、ログイン情報を入力後、ログインを 行ってください。

#### ◊ 受検者マイページ

#### 漢國 漢検(日本漢字能力検定)2024年度 第3回 個人受検

#### 検定日:2025年2月16日(日)

申込受付:2024年12月10日(火)9:00から2025年1月11日(土)23:59まで

#### × \*\* \* 文章検(文章読解・作成能力検定)2024年度 個人受検

#### 検定日:2025年2月16日(日)

申込受付:2024年12月10日(火)9:00から2025年1月11日(土)23:59まで

#### ■受検地の残席情報

アカウント作成前に、受検地の残席情報をご確認いただけます。 ※受付期間のみ照会可能です。 個人受検空席状況照会へび

#### ■ 個人受検の流れを確認する C

■ 受検者操作マニュアル (PC版) 囚

■ CBTSのWebサイトをご利用の際の推奨動作環境 C

| 📌 定期メンテナンスのお知らせ                                            |  |
|------------------------------------------------------------|--|
| -<br>第2・第4火曜日 PM6:30~PM9:30まで<br>上記時間帯は定期メンテナンスのためサービスはご利用 |  |
| できなくなります。<br>※都会により、メンテナンス時間を変更することがあり                     |  |
| ますので、あらかじめご了承ください。                                         |  |
|                                                            |  |
|                                                            |  |
|                                                            |  |
|                                                            |  |

3. マイページへログイン

### 漢於文章検

#### 日本漢字能力検定、文章読解・作成能力検定

◊ 受検者マイページ

預況 漢検(日本漢字能力検定)2024年度 第3回 個人受検

検定日:2025年2月16日(日) 申込受付:2024年12月10日(火)9:00から2025年1月11日(土)23:59まで

\*\*\* 文章検(文章読解・作成能力検定)2024年度個人受検

検定日:2025年2月16日(日) 申込受付:2024年12月10日(火)9:00から2025年1月11日(土)23:59まで

●受検地の残席情報 アカウント作成前に、受検地の残席情報をご確認いただけます。 ※受付期間のみ照会可能です。 個人受検空席状況照会へし

■ 個人受検の流れを確認する C ■ 受検者操作マニュアル(PC版)」

■ CBTSのWebサイトをご利用の際の推奨動作環境 C

| ログイン               | 📌 定期メンテナンスのお知らせ                                            |
|--------------------|------------------------------------------------------------|
| ▲ ログインID           | -<br>第2・第4火曜日 PM6:30~PM9:30まで<br>上記時間帯は定期メンテナンスのためサービスはご利用 |
| ■ パスワード            | できなくなります。<br>※都合により、メンテナンス時間を変更することがあ                      |
| ? ログインIDをお忘れの方はこちら | ますので、あらかじめご了承ください。                                         |
| ? パスワードをお忘れの方はこちら  |                                                            |

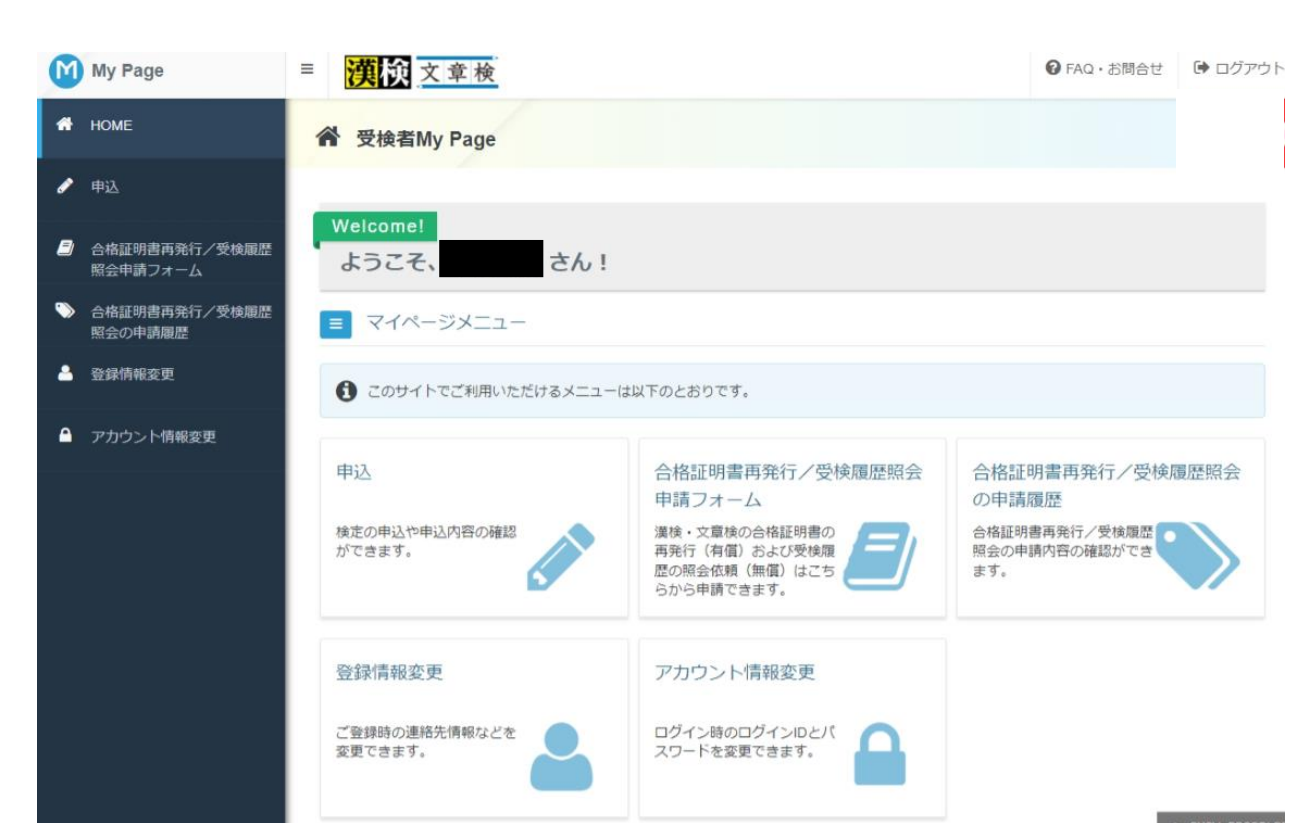

1 [ログイン]の項目より、 [ログインID] [パス ワード]を入力し、マイページへログインし てください。 ※初めてアカウントを作成する方は、P3~P5 をご覧ください。

### POINT

・ログインID、パスワードをお忘れの方

[ログインIDをお忘れの方はこちら]、 [パスワードをお忘れの方はこちら]より、 確認及び再設定が可能です。 ※登録されているメールアドレスが必須と なります。

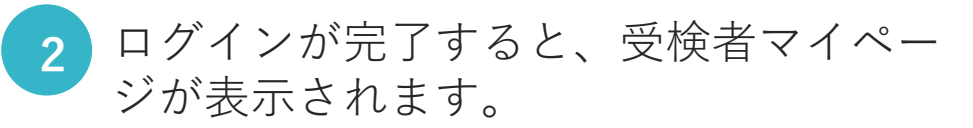

●申込

漢検・文章検の公開会場での個人受検申 込が可能です。

●合格証明書再発行/受検履歴照会申請 フォーム

合格証明書再発行または受検履歴照会の 申請ができます。

### ●合格証明書再発行/受検履歴照会の 申請履歴

合格証明書再発行または受検履歴照会の 申請履歴を確認できます。

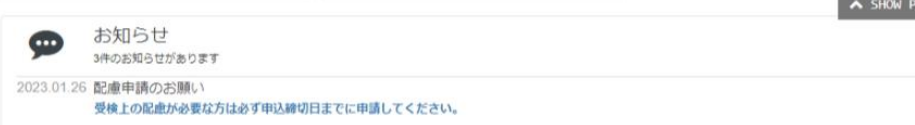

### ●登録情報変更

登録されている個人情報の確認・変更が 可能です。

●アカウント情報変更 ログインID、パスワードの確認・変更が 可能です。

# 4. 合格証明書再発行 申請の流れ

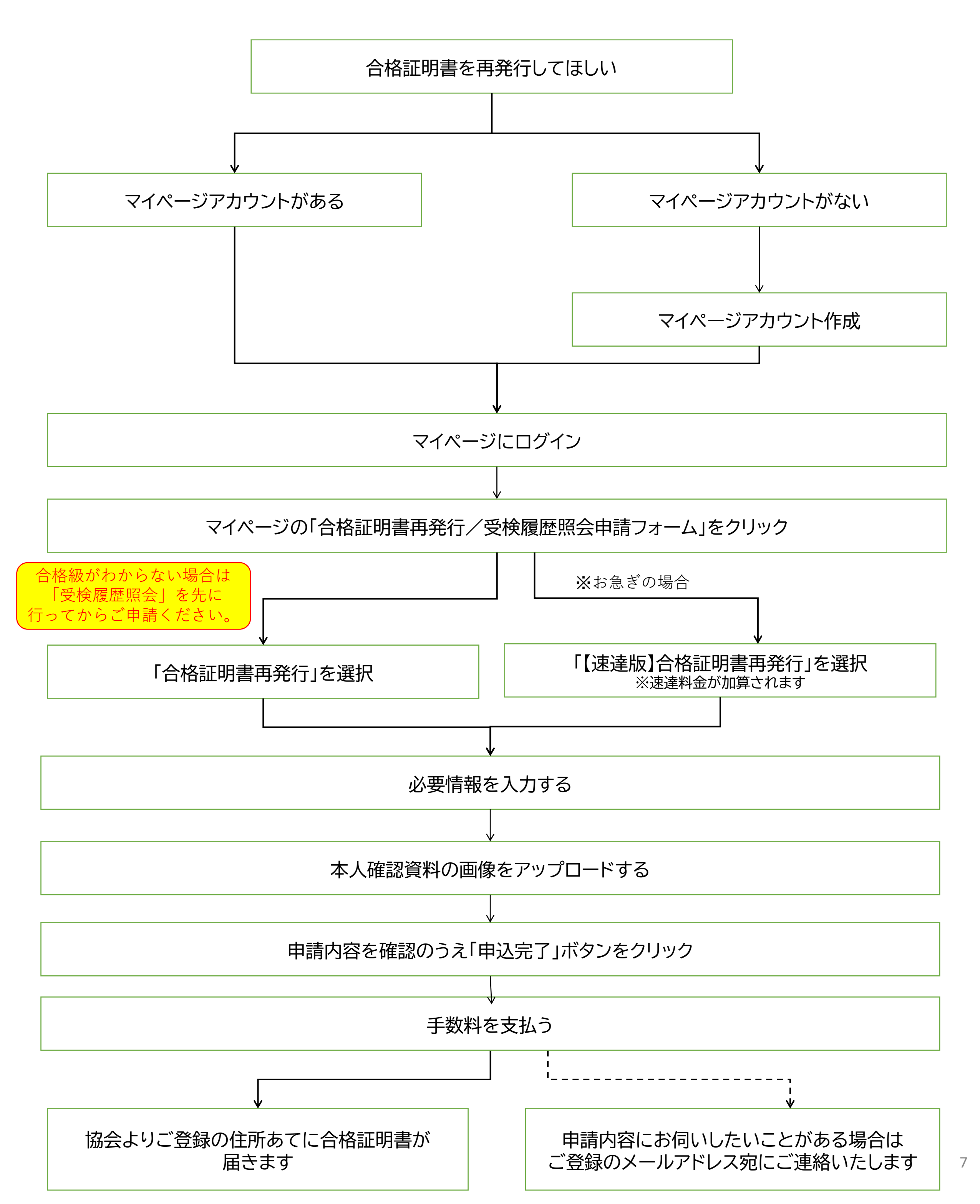

5. 合格証明書再発行のご申請

![](_page_8_Picture_1.jpeg)

|「留意事項」に記載の下記内容に同意のうえご申請ください。

・マイページにご登録のお名前の方に関する申請のみ受け付けます。第三者からの代理申 請は、個人情報保護の観点から原則お断りいたします。

・原則、受検当時の氏名で再発行いたします。受検当時から氏名の変更があり、現在の氏名で再発行されたい場合はご申請前に協会へお問い合わせください。

・漢検の再発行は平成4年10月以降合格のもの、文章検の再発行は平成25年10月以降合格のものに限ります。

・1回のご申請につき、合格証明書を1枚発行いたします。必要な枚数分申請をしてください。

長形3号封筒を使用し、普通郵便にて発送いたします(漢検:A5サイズ2つ折り/文章 検:B5サイズ3つ折り)。速達での返送を希望される場合は下記の「【速達版】合格証明 書再発行」を選択してください。

なお、【速達版】の申請には、速達料金が再発行手数料に加算されます。

・海外住所へのご送付は対応いたしかねます。日本国内でお受け取りできる住所にてご申請ください。

・ご自身の合格級がわからない場合は、先に「受検履歴照会」をご申請ください。

・ご申請内容に不備があった場合、ご登録のメールアドレス宛にご連絡させていただきま

す。

不備が解消しないと再発行ができない、または再発行が遅れる場合がありますので、必 ずご確認ください。

・申請内容には、JIS第2水準外の字は入力できません。入力できない漢字がある方は、

・決済完了後のキャンセル・返金はいたしかねますのでご注意ください。

![](_page_8_Picture_17.jpeg)

![](_page_8_Picture_18.jpeg)

## POINT

合格証明書再発行は有償サービスですので、 発行には手数料の決済が発生いたします。

ご申請いただいた級の合格履歴がない場合等の 発行が不可能な場合を除き、手数料は 原則ご返金いたしかねます。 留意事項はお申し込み前に必ずお読みください。

| My Page                           | ≡ 漢次文章検                                                                         | G FAQ・お問合せ     ● ログアウト |
|-----------------------------------|---------------------------------------------------------------------------------|------------------------|
| HOME                              |                                                                                 |                        |
| 中认                                | Step         1         申込内容の入力         2         支払方法の選択         3         申込完了 |                        |
|                                   | 1 申込内容の入力                                                                       |                        |
| ) 合格証明書再発行/受検履歴!<br>会申請フォーム       | A 申込内容を入力してください。                                                                |                        |
| <ul> <li>合格証明書再発行/受検履歴</li> </ul> | 全ての入力が完了しましたら、ページ下部の「支払方法の選択」ボタンが押せるようになり                                       | )ます。                   |
| 照会の申請履歴                           |                                                                                 |                        |
| ) 豆球间報发史                          | 合格証明書再発行/受検履歴照会のお申し込みにあたり、以下の項目へ必要情報を入力に                                        | してください。                |
| ローアカウント情報変更                       | 入力いたたいた内容にや備かあった場合、こ対応が遅れることがこさいますので、入力間』                                       | 星いのないようお願いします。         |
|                                   | 1 申請内容をご入力のうえ、本人確認資料の画像を登録してください。                                               |                        |
|                                   | 帝曰清楚                                                                            |                        |
|                                   | 商品名 合格証明書再発行                                                                    | SHOW PROFILE           |
|                                   | 価格 1,000円                                                                       |                        |
|                                   | 現在の氏名(姓)                                                                        |                        |
|                                   | 現在の氏名(名)                                                                        |                        |
|                                   | 現在の氏名(フリガナ)姓                                                                    |                        |
|                                   | 現住の氏名(ノリカナ)名<br>受検当時から氏名(姓や漢字等)に                                                |                        |
|                                   | 変更はありますか?                                                                       |                        |
|                                   | 生年月日                                                                            |                        |
|                                   | 再先行を希望される数00、百倍され<br>た年度や検定回                                                    |                        |
|                                   | <b>受検した都道府県</b> 選択してください                                                        |                        |
|                                   | 受検した会場名                                                                         |                        |
|                                   | 再発行を希望する検定結果の認証番                                                                |                        |
|                                   | 号                                                                               |                        |
|                                   | ご連絡先について                                                                        |                        |
|                                   | 本人確認資料の画像をアップロード                                                                | ★↓फ詞答判面侮               |
|                                   |                                                                                 |                        |
|                                   |                                                                                 |                        |
|                                   | 2 住所を入力してください。 83                                                               |                        |
|                                   |                                                                                 |                        |
|                                   | 郵便物送付先往所                                                                        |                        |
|                                   | 郵便番号                                                                            |                        |
|                                   | 市区町村                                                                            |                        |
|                                   | 番地                                                                              |                        |
|                                   | 建物名・部屋番号                                                                        |                        |
|                                   | ♪入力する                                                                           |                        |
|                                   | 3 メールアドレフを施設してください 200                                                          |                        |
|                                   |                                                                                 |                        |
|                                   | 以下のメールアドレスあてに申込完了メールを送信します。                                                     |                        |
|                                   | メールアドレス                                                                         |                        |
|                                   |                                                                                 |                        |
|                                   | 4 登録情報を確認してください。 必須                                                             |                        |
|                                   | 5%43/4# 10                                                                      |                        |
|                                   | 豆球消貨税                                                                           |                        |
|                                   | 受検者の生年月日                                                                        |                        |
|                                   | 電話番号                                                                            |                        |
|                                   |                                                                                 |                        |
|                                   |                                                                                 |                        |

①に必要事項を入力し、P.10のとおりに 本人確認資料の画像をアップロードして ください。

②③④に表示されている住所、メールアドレス、登録情報に相違がないことをお確かめください。

## POINT

4

④の登録情報は申請画面上では修正できません。 第三者からの申請はできませんので、必ず申請 者ご本人様のマイページからご申請ください。

## POINT

再発行した合格証明書は、②に入力された住所 あてに郵送でお送りいたします。

受け取り先住所が異なる場合は〔入力する〕を クリックして修正してください。

※第三者(学校・企業等の提出先含む)への 送付はお受けいたしかねます。 ※海外住所への送付はお受けいたしかねます。 海外にお住まいの方は、日本国内で受け取り 可能な住所を入力ください。

## POINT

ご申請内容に不明点等がございましたら、原則

③に入力のメールアドレスあてにご連絡いたし ます。 電話連絡をご希望の場合のみ、①の〔ご連絡先 について〕でお知らせください。

入力がすべて完了されたら、 右下〔支払方法の選択〕をクリックして 次画面に進みます。

![](_page_9_Picture_14.jpeg)

| M | My Page                   | ≡                                                                                                    | 漢演文章検                                                                                                    | ● FAQ・お問合せ               | 🕩 ログアウ                 |  |  |
|---|---------------------------|----------------------------------------------------------------------------------------------------|----------------------------------------------------------------------------------------------------|--------------------------|------------------------|--|--|
| * | HOME                      |                                                                                                    |                                                                                                    |                          |                        |  |  |
| 1 | 申込                        |                                                                                                    | ファイルをアップロードしてください。                                                                                                    |                          |                        |  |  |
| 2 | 合格証明書再発行/受検履歴照<br>会申請フォーム |                                                                                                    | 本人確認資料(氏名・生年月日が確認できるもの)の画像をご用意ください。※アップロードできるファイルF                                                                            | 形式は、主に「Jpeg・png          | ・gif」で                 |  |  |
| ۱ | 合格証明書再発行/受検履歴<br>照会の申請履歴  |                                                                                                    | す。<br>例>学生証、運転免許証、マイナンバーカード、資格確認書、住民票 など<br>※マイナンバーカードは、顔写真付きのおもて面のみ写真を撮ってください。                                               |                          |                        |  |  |
| 4 | 登録情報変更                    |                                                                                                    | ※資格確認書は、「保険者番号」「被保険者記号」「被保険者番号」をマスキングした状態で写真を撮ってください。 ※住民票・在学証明書は、発行日より3か月以内のものに限ります。 ※アップロードいただいた本人確認資料の画像は、90日後に自動的に削除されます。 |                          |                        |  |  |
| • | アカウント情報変更                 | <注意>合格証明書再発行にあたり、 <u>氏名堋に入力できない漢字がある場合や字体に指示がある場合は、白紙に「正しい漢字表記」と「注意点</u><br>をはっきりと書いたうえで、本人確認資料のそばに置いて写真を撮り、1つの画像としてアップロードしてください <u>。</u> |                                                                                                    |                          |                        |  |  |
|   |                           |                                                                                                    | 合格証明書再発行                                                                                                    |                          |                        |  |  |
|   |                           |                                                                                                    | 本人確認資料の画像をアップロードして下さい。                                                                                                    |                          |                        |  |  |
|   |                           |                                                                                                    | ▲ ファイル選択                                                                                                    |                          |                        |  |  |
|   |                           |                                                                                                    |                                                                                                    | ± 6                      | ok.                    |  |  |
|   |                           | K                                                                                                    | 戻る                                                                                                    |                          | SHOW PROFILI           |  |  |
|   |                           | 5                                                                                                    | ats.                                                                                                    | Copyright © CBT-Solution | ns. All rights reserve |  |  |

## POINT

本人確認資料には、**氏名と生年月日が確認できるもの**をご用意ください。 例>学生証、運転免許証、マイナンバーカード、資格確認書、住民票 など

※マイナンバーカードは、顔写真付きのおもて面のみ写真を撮ってください。
※資格確認書は、「保険者番号」「被保険者記号」「被保険者番号」をマスキングした状態で 写真を撮ってください。
※住民票・在学証明書は、発行日より3か月以内のものに限ります。
※アップロードいただいた本人確認資料の画像は、90日後に自動的に削除されます。

5 本人確認資料の画像をアップロードします。

指示がある場合は、以下をご参照のうえ

アップロードしてください。

メモを本人確認資料と一緒に写真に撮り、

氏名欄に入力できない漢字がある場合や字体に

## ≪氏名欄に入力できない漢字がある場合の対応方法≫

合格証明書再発行・受検履歴照会の申請画面上では、JIS第1・第2水準外の漢字は入力できません。 申請時に入力できない漢字があった場合は、白紙に「正しい漢字表記」と「注意点」をはっきりと書いたうえで、 本人確認資料のそばに置いて写真を撮り、1つの画像としてアップロードしてください。

≪字体に指示がある場合の対応方法≫

合格証明書再発行においては、基本的に<u>受検当時に登録いただいた氏名</u>で再発行いたします。 字体にご要望がある場合は、<u>白紙に「正しい漢字表記」と「注意点」をはっきりと書いたうえで、</u> <u>本人確認資料のそばに置いて写真を撮り、1つの画像としてアップロードしてください。</u>

![](_page_10_Figure_9.jpeg)

![](_page_11_Picture_1.jpeg)

| 144114 | 1,0001.1 |
|--------|----------|
| 送付先住所  |          |

![](_page_11_Figure_3.jpeg)

マイページメニュー画面の[合格証明書再発行/ 受検履歴照会の申請履歴]より、ご申請内容の確 認が可能です。

件名: 【日本漢字能力検定協会】お申し込み完了のお知らせ

### 様

「合格証明書再発行」をお申し込みいただきましてありがとうございます。 お支払いが完了いたしました。

下記のお申し込み内容をご確認ください。

![](_page_12_Picture_5.jpeg)

■支払情報 お支払方法:クレジットカード決済 お支払金額:1,000円 クレジットカードの利用明細書には「CBTS受験申込サイト」で表記されます。

■本メールに心当たりがない方へ

本メールは、申込画面に入力されたメールアドレス宛に自動送信しております。 入力ミスなどの理由によりメールが誤って届く可能性があります。 お心当たりがない場合は、お手数ですが「間違いメール」である旨をご記入の上、 本メールにご返信くださいますようお願いいたします。 9 ご申請のメールアドレスあてに、申込完了のお 知らせメールが届きます。 内容に相違ないかご確認ください。

## POINT

クレジットカード決済を選択された場合は、 「【日本漢字能力検定協会】お申し込み完了 のお知らせ」のメールが届きます。

コンビニ/銀行ATM決済 または QRコード決済 を選択された場合は、「【日本漢字能力検定 協会】お支払い手続きについて」のメールが 届きます。

10 ご申請後、10日程度で再発行した合格証明書をご登録の住所へお届けいたします。

ご申請いただいた内容に確認させていただきたい点があった場合のみ、ご申請時のメールアドレスあて にご連絡いたしますので、再発行した合格証明書がお手元に届くまでは、メールを注意してご確認くだ さい。

## 6. 受検履歴照会 申請の流れ

![](_page_13_Figure_1.jpeg)

![](_page_13_Figure_2.jpeg)

7. 受検履歴照会のご申請

![](_page_14_Picture_1.jpeg)

![](_page_14_Picture_2.jpeg)

商品ラインナップより、 〔受検履歴照会〕を選択します。

商品情報、留意事項をよく読んで〔お申し込み〕 ボタンをクリックします。

■受検履歴照会申請にあたっての注意

![](_page_14_Picture_6.jpeg)

 マイページにご登録のお名前の方に関する申請のみ受け付けます。第三者からの代理申 請は、

個人情報保護の観点から原則お断りいたします。

・受検履歴の照会は、漢検は平成4年10月以降、文章検は平成25年10月以降のものとさせ ていただいております。

・照会結果は、メールでのご回答となります。

・ご申請内容に不備があった場合、ご登録のメールアドレス宛にご連絡させていただきま す。

不備が解消しないと受検履歴の調査ができない、照会結果のご連絡が遅れる場合があり ますので、必ずご確認ください。

・申請内容には、JIS第2水準外の字は入力できません。入力できない漢字がある方は、 「•」に置き換えてご入力ください。

![](_page_14_Picture_15.jpeg)

7. 受検履歴照会のご申請

| My Page                               | ■ 漢校 文章検                                  |                                               | FAQ・お問合せ                    | 🕩 ログアウト      |
|---------------------------------------|-------------------------------------------|-----------------------------------------------|-----------------------------|--------------|
| 🕈 НОМЕ                                | 一 一 受検履歴照会のお申し込み                          |                                               |                             |              |
|                                       | 正常に手続きできない場合がありますので                       | 、複数のタブ(複数のウィンドウ)での操作に                         | は行わないでください。                 |              |
| 合格証明書再発行/受検履歴照                        | Step 1 申込内:                               | 容の入力 2 申込完了                                   |                             |              |
| 会中前ノオーム<br>→ 合格証明書再発行/受検履歴<br>昭今の由誌履歴 | 1 申込内容の入力                                 |                                               |                             |              |
| 照云の中調度症                               | ▲ 申込内容を入力してください。                          |                                               |                             |              |
| 🗋 登録情報変更                              | 全ての入力が完了しましたら、ページ下部                       | 『の「申込完了」ボタンが押せるようになりま                         | す。                          |              |
| ● アカウント情報変更                           |                                           |                                               |                             |              |
|                                       | 合格証明書再発行/受検履歴照会 のお<br>入力いただいた内容に不備があった場合、 | 申し込みにあたり、以下の項目へ必要情報を入<br>ご対応が遅れることがございますので、入力 | カしてください。<br>間違いのないようお願いします。 |              |
|                                       | 1 申請内容をご入力のうえ、本人                          | 確認資料の画像を登録してください。 👸                           |                             | SHOW PROFILE |
|                                       | 商品情報                                      |                                               |                             |              |
|                                       | 商品名                                       | 受検履歴照会                                        |                             |              |
|                                       | 現在の氏名(姓)                                  |                                               |                             |              |
|                                       | 現在の氏名(名)                                  |                                               |                             |              |
|                                       | 現在の氏名(フリガナ)姓                              |                                               |                             |              |
|                                       | 現在の氏名(フリガナ)名                              |                                               |                             |              |
|                                       | 受検当時から氏名(姓や漢字等)に<br>変更はありますか?             |                                               |                             |              |
|                                       | 生年月日                                      |                                               |                             |              |
|                                       | 受検された年度や検定回                               |                                               |                             |              |
|                                       | 受検された検定日                                  |                                               |                             |              |
|                                       | 履歴照会を行いたい殺                                | 選択してくたさい                                      |                             |              |
|                                       | 現住所(郵便會亏)                                 | 選択してください                                      |                             |              |
|                                       | 現住所(市区町村・番地)                              | 選択してくたさい                                      |                             |              |
|                                       | 現住所(建物名・部屋番号)                             |                                               |                             |              |
|                                       | 受検当時の住所と現住所に変更はあ                          |                                               |                             |              |
|                                       | りますか?                                     |                                               |                             |              |
|                                       | 照会結果で確認したいこと                              |                                               |                             |              |
|                                       | ご連絡先について<br>本人確認資料の画像をアップロード              |                                               | 本人確認資料面                     | 国像           |
|                                       | ◆ 入力する ◆ 必須入力です                           |                                               | アップロード画                     | 面へ           |
|                                       | 2 メールアドレスを確認してくだ                          | ວ່ເນ. <b>&amp;ສ</b>                           | (P.10参照)                    |              |
|                                       | 以下のメールアドレスあてに申込完了                         | <sup>7</sup> メールを送信します。                       |                             |              |
|                                       | メールアドレス                                   |                                               |                             |              |
|                                       |                                           |                                               |                             |              |
|                                       | 3 登録情報を確認してください。                          | <b>必</b> 須                                    |                             |              |
|                                       | 登録情報                                      |                                               |                             |              |
|                                       | - 受検者の氏名                                  |                                               |                             |              |

①に必要事項を入力し、P.16のとおりに 本人確認資料の画像をアップロードして ください。

②③④に表示されている 住所、メールアドレス、アカウント情報に 相違がないことをお確かめください。

## POINT

照会した受検履歴は、②に入力のメールアドレ スあてにご回答いたします。

ご申請内容に不明点等がございましたら、原則 ②に入力のメールアドレスあてにご連絡いたし ます。 電話連絡をご希望の場合のみ、①の〔ご連絡先

電話連絡をこ布望の場合のみ、①の〔こ連絡先 について〕でお知らせください。

## POINT

③の登録情報は申請画面上では修正できません。 第三者からの申請はできませんので、必ず申請

者ご本人様のマイページからご申請ください。

![](_page_15_Figure_10.jpeg)

## 入力がすべて完了されたら、 右下〔申込完了〕をクリックして 次画面に進みます。

![](_page_15_Picture_12.jpeg)

## 7. 受検履歴照会のご申請

| M | My Page                   | 漢(於)文章(検                                                                                                    |                                                               |  |  |  |  |
|---|---------------------------|----------------------------------------------------------------------------------------------------|---------------------------------------------------------------|--|--|--|--|
| * | HOME                      | 受検履歴照会のお申し込み     正常に手持きできない場合がありますので、複数のタブ(複数のウィンドウ)での場例                                                                                                    | ミナイティング・マーナ・ネリン                                               |  |  |  |  |
| 1 | 申込                        | <ol> <li>2 ファイルをアップロードしてください。</li> </ol>                                                                                                    |                                                               |  |  |  |  |
| 8 | 合格証明書再発行/受検履歴照<br>会申請フォーム | 本人確認資料(氏名・生年月日が確認できるもの)の画像をご用意ください。※アッ                                                                                                    | ブロードできるファイル形式は、主に「jpeg・png・gif」で                              |  |  |  |  |
| > | 合格証明書再発行/受検履歴<br>照会の申請履歴  | す。<br>例>学生証、運転免許証、マイナンバーカード、資格確認書、住民票 など<br>※マイナンバーカードは、顔写真付きのおもて面のみ写真を撮ってください。<br>※資格確認書は、「保険者番号」「被保険者記号」「被保険者番号」をマスキングした状態で写真を撮ってください。<br>※住民票・在学証明書は、発行日より3か月以内のものに限ります。<br>※アップロードいただいた本人確認資料の画像は、90日後に自動的に削除されます。 |                                                               |  |  |  |  |
| 4 | 登録情報変更                    |                                                                                                    |                                                               |  |  |  |  |
| • | アカウント情報変更                 | <注意>合格証明書再発行にあたり、 <u>氏名欄に入力できない漢字がある場合や字体に</u><br>をはっきりと書いたうえで、本人確認資料のそばに置いて写真を撮り、1つの画像と                                                                                                    | 指示がある場合は、白紙に「正しい漢字表記」と「注意点」<br>してアップロードしてください。                |  |  |  |  |
|   |                           | 受検履歴期会                                                                                                    |                                                               |  |  |  |  |
|   |                           | 本人確認資料の画像をアップロードして下さい。                                                                                                    |                                                               |  |  |  |  |
|   |                           | <ul> <li>▲ ファイル選択</li> </ul>                                                                                                    |                                                               |  |  |  |  |
|   |                           |                                                                                                    | 之 極定                                                          |  |  |  |  |
|   |                           | く戻る                                                                                                    | SHOW PROFILE                                                  |  |  |  |  |
|   |                           | pcets.                                                                                                    | Copyright @ CBT-Solutions. All rights reserved.<br>FAQ - お問合せ |  |  |  |  |

![](_page_16_Picture_2.jpeg)

氏名欄に入力できない漢字がある場合や字体に 指示がある場合は、以下をご参照のうえ メモを本人確認資料と一緒に写真に撮り、 アップロードしてください。

### POINT

本人確認資料には、**氏名と生年月日が確認できるもの**をご用意ください。 例>学生証、運転免許証、マイナンバーカード、資格確認書、住民票 など

※マイナンバーカードは、顔写真付きのおもて面のみ写真を撮ってください。
※資格確認書は、「保険者番号」「被保険者記号」「被保険者番号」をマスキングした状態で 写真を撮ってください。
※住民票・在学証明書は、発行日より3か月以内のものに限ります。
※アップロードいただいた本人確認資料の画像は、90日後に自動的に削除されます。

## ≪氏名欄に入力できない漢字がある場合の対応方法≫

合格証明書再発行・受検履歴照会の申請画面上では、JIS第1・第2水準外の漢字は入力できません。 申請時に入力できない漢字があった場合は、<u>白紙に「正しい漢字表記」と「注意点」をはっきりと書いたうえで、</u> 本人確認資料のそばに置いて写真を撮り、1つの画像としてアップロードしてください。

![](_page_16_Picture_9.jpeg)

## 7. 受検履歴照会のご申請

![](_page_17_Figure_1.jpeg)

「受検履歴照会」をお申し込みいただきましてありがとうございます。

知らせメールが届きます。 内容に相違ないかご確認ください。

下記のお申し込み内容をご確認ください。

![](_page_17_Picture_5.jpeg)

お申し込みいただいた受検履歴の照会結果は、 別途メールにてご連絡いたします。

\_\_\_\_\_

■本メールに心当たりがない方へ

本メールは、申込画面に入力されたメールアドレス宛に自動送信しております。 入力ミスなどの理由によりメールが誤って届く可能性があります。 お心当たりがない場合は、お手数ですが「間違いメール」である旨をご記入の上、 本メールにご返信くださいますようお願いいたします。

照会した受検履歴をご入力のメールアドレスあてにご連絡いたします。 9

ご申請いただいた内容に確認させていただきたい点があった場合も、ご申請時のメールアドレスあてに ご連絡いたしますので、照会結果のメールが届くまでは、メールを注意してご確認ください。